附件 2:

# 候选人主动通过企业招聘网站应聘职位操作指引

外部候选人可以在企业招聘网站查看职位需求信息以及申请职位,具体操作步骤如下所示:

1、 候选人通过链接进入企业招聘网站

| 0                                                          |                                   |
|------------------------------------------------------------|-----------------------------------|
|                                                            | 登录 语言 简体中文 (Simplified Chinese) ~ |
|                                                            |                                   |
| 职位搜索                                                       |                                   |
| <ul> <li>Q 搜索空缺职位</li> <li>关键字:</li> <li>□ 精确匹配</li> </ul> |                                   |
| ●<br>岗位名称<br>○<br>岗位名称或任职要求                                |                                   |
| 职位语言:任意 ∨<br>公司名称 任意 ∨<br>部门:任意 ∨                          |                                   |
| 职位需求编<br>号:                                                |                                   |
| 集团总部及所<br>属平台: 清洁能源 //                                     |                                   |
|                                                            |                                   |
| 3 4代11/1                                                   |                                   |
| 清除 搜索职位                                                    | SuccessFactors V4 配置主页            |

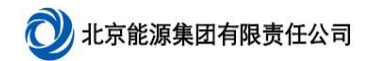

## 2、 点击【登录】, 首次登陆需要候选人创建账户

| 0                                 |                                                                                                    |                                |
|-----------------------------------|----------------------------------------------------------------------------------------------------|--------------------------------|
|                                   |                                                                                                    | 登录 语言 简体中文 (Simplified Chinese |
|                                   |                                                                                                    |                                |
| 职业机会:登录                           |                                                                                                    |                                |
|                                   | <ul> <li>是否拥有帐户?</li> <li>请在下面输入您的登录信息。您的用户名和密码均需区分大小写。</li> <li>*电子邮箱地址: 00000@qq.com</li> <li>*密码:</li> <li>*密码:</li> <li>型录 応记密码?</li> <li>还不是注册用户?</li> <li>的理帐户申请我们的职业机会。</li> </ul> |                                |
| 司地址:北京市朝阳区西坝河6号 邮编:XXXXXX 联系邮箱:XX | KXX@qjny.com 联系电话: 1xxxxx5                                                                                                    | POWERED BY SAP SuccessFactors  |

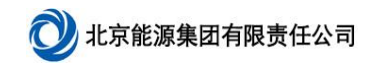

#### 3、 按要求创建账户

| 0                                 | _                                                                                                    |                                   |
|-----------------------------------|----------------------------------------------------------------------------------------------------|-----------------------------------|
|                                   |                                                                                                    | 登录 语言 简体中文 (Simplified Chinese) > |
|                                   |                                                                                                    |                                   |
| <b>职业机会</b> : 创建帐户                | 正经是注册用户? 请登录          登录机密信息区分大小写          *电子邮箱地址:         *电子邮箱地址:         * 重新键入电子邮箱地址:         *键入密码         *键入密码:         * 重新键入密码:         * 重新键入密码:         * 全字:         *姓氏: |                                   |
| 公司地址:北京市朝阳区西坝河 6 号 邮编:XXXXXX 联系邮箱 | :XXXXX@gjiny.com 联系电话:1xxxxx5                                                                                                    | POWERED BY SAP SuccessFactors     |

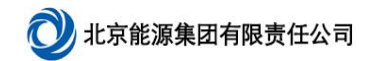

## 4、 搜索职位,可通过左侧搜索条件搜索相应职位

| 位援教 工作管理 密码管理 我的档案                                                                                                    | 欢迎使用,刘亦非 退出 语言 简体中文 (Simplified Chinese                                                                                                    |
|----------------------------------------------------------------------------------------------------|----------------------------------------------------------------------------------------------------|
| 」<br>过搜索                                                                                                    |                                                                                                    |
| Q. 搜索空缺职位         关键字:       ● 南埠匹配         ● 岗位名称       ● 岗位名称         ● 岗位名称或任职要求         業求 D:       ●         集団总部及所属平台:       博吉能源         工作省市:       任意         无匹配 职也, 类成于大多的理意范围, | torpatientering the property of the second second s |

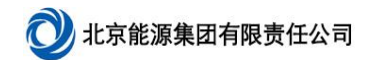

## 5、选择职位,点击【申请】,进入候选人档案页面

| 0                                                                                                |                                                                                                    |                                            |
|--------------------------------------------------------------------------------------------------|----------------------------------------------------------------------------------------------------|--------------------------------------------|
| 主页 职位搜索 工作管理 密码管理 我的档案                                                                           |                                                                                                    | 欢迎使用,锦卫门 退出 语言 简体中文 (Simplified Chinese) ~ |
| 职位搜索                                                                                             |                                                                                                    |                                            |
| 大键字     ②       「精确匹配     ③       ③     应位名称                                                     | 3 职位 与您的搜索条件匹配<br>每页项目数 10 ~ <sup>   ( 《 第 1 页, 共 1 页 ▷ &gt;&gt;    排序依据: 发布日期<br/>人力资源专员<br/>雪志 10 2838 - 岩东王 2020 年 10 日 28 日 - 吉士经 预 1/2 百五 社会投)理</sup>                                                                                                    | ✓ ↑                                        |
| ○ 岗位名称或任职要求       取位语言       (任意)       公司名称:       (任意)       ③ 言名称:       (任意)       ③ 「       | <ul> <li>業家 10 2030 - X(11) 2020 年 10 月 20 日 - 清清韻法線 - 41(天)日 - 11(五)119 - 11(五)119 - 11(5)119 - 11(5)119 - 11(5)119 - 11(5)119 - 11(5)119 - 11(5)119 - 11(5)119 - 11(5)119 - 11(5)119 - 11(5)119 - 11(5)119 - 11(5)119 - 11(5)119 - 11(5)119 - 11(5)119 - 11(5)119 - 11(5)119 - 11(5)119 - 11(5)119 - 11(5)119 - 11(5)119 - 11(5)119 - 11(5)119 - 11(5)119 - 11(5)119 - 11(5)119 - 11(5)19 - 11(5)19 - 11(5)19 - 11(5)19 - 11(5)19 - 11(5)19 - 11(5)19 - 11(5)19 - 11(5)18 - 11(5)19 - 11(5)19 - 11(5)</li></ul> | 申请<br>保存职位<br>                             |
| (日息)     「       需求 印:        集团总部及所属平台     」       清洁能源     /       工作省市     //       任意     // | 需求 ID 816 - 发布于 2020 年 8 月 31 日 - 清洁能源<br>毎页项目数 10 ~ 《 <sup>《</sup> <sup>《</sup> <sup>《</sup> <sup>¶</sup> 1 页, 共 1 页 <sup>▷</sup> 》 排序依据: 发布日期                                                                                                    | ✓ ↑                                        |
| 3 职位 匹配选项<br>清除 搜索职位                                                                             |                                                                                                    |                                            |
| 保存此搜索                                                                                            | SuccessFactors: 职位需求: 人力资源专员 - Google<br>Chrome                                                                                                    |                                            |

#### <u>说明:</u>

保存职位:将心仪职位保存起来,方便以后查找申请。

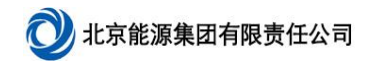

- 6、 候选人填写候选人档案
- 1) 上传简历,选择简历,点击【上传】按钮

| 取位搜索 工作管理 密码管理 我的档案                                                                                                  | 欢迎使用, 锦卫门 退出 语言 简体中文 (Simplified Chine                                                                                                    |
|----------------------------------------------------------------------------------------------------|----------------------------------------------------------------------------------------------------|
|                                                                                                    |                                                                                                    |
| 我的候选人档案                                                                                                    |                                                                                                    |
| 線卫门                                                                                                    |                                                                                                    |
|                                                                                                    | 创建您的档案的第一步是上传您的档案。我们将自动组织它,以使之可由我们的招聘者搜索,最大化您找<br>到匹配副性的几本。<br>可接受你的性爱型,DOCY_PPF 图片及文本                                                                                      |
| <ul> <li>各字: □门</li> <li>处氏: 缩</li> <li>候选人标识符: 927</li> <li>*电话: 111111111</li> <li>电子邮箱地址: 00000@gq.com</li> </ul> | 选择文件: 浏览 未选择文件。<br>立。请在简档页面中添加您的更多详细信息。简档中的<br>能看到您的信息。<br>如信自该对状理题 人员可见                                                                                                    |
| V TANKE                                                                                                    | 取消 上传 り に た や り に た や い に や や い に や や い に や や い に や や い に や や い に や や い に や や い に や や い に や や い に や や い に や や い に や や い に や や い に や や い に や や い に や や い に や や や い に や や や や |
|                                                                                                    |                                                                                                    |
|                                                                                                    |                                                                                                    |
| 漏內嚴后一岐中 <del>子子</del> 四升始與与!<br>▶ 教育经历                                                                               | + 添加另一个<br>* 配定<br>· 工<br>· 工<br>· 工<br>· 工<br>· 工<br>· 工<br>· 工                                                                                                    |
| Suc Chi                                                                                                    | cessFactors: 职位需求: 人力资源专员 - Google                                                                                                    |

#### <u>注意:</u>

候选人简历解析程度有限,目前可解析的字段有: 个人信息部分:姓、名、邮箱、电话 工作经历部分:单位、岗位名称、开始日期、结束日期 教育经历部分:学校、专业名称、入学日期、毕业日期 更多信息部分:国家、性别

## 2) 填写剩余信息,填写完成后点击【保存】和【下一步】按钮

| A位搜索 工作管理 密码管理 A        | 我的档案        |         |   |           |              | 欢    | 迎使用, 锦  | 2门 退出  | 语言简体中文        | ζ (Simplifi |
|-------------------------|-------------|---------|---|-----------|--------------|------|---------|--------|---------------|-------------|
| 的候选人档案                  |             |         |   |           |              | [    | A 更改待定。 | 为将其保留, | 您必须保存您的」      | 更改。         |
| 帛卫门                     |             |         |   |           |              | 🛛 保存 | ち 撤消    | ❸ 取消   | 前 删除档案        | <b>帚</b> 打印 |
|                         |             |         |   |           |              |      |         |        |               |             |
| 工作经历                    |             | + 添加另一个 | ~ | 文档        |              |      |         |        | <del>/_</del> |             |
| E 正式工作经历<br>UNSPECIFIED |             | 删除 👼    |   | 照片/附件     | 🖉 附件了1个文档 ?  |      | 九只      | , 古作   | 仔             |             |
| ✔详细信息                   |             |         | ~ | 更多信息      |              |      |         |        |               |             |
| * 工作经历类型                | 正式工作经历 ~    |         |   | *国家       | 中国 ~         |      |         |        |               |             |
| * 开始日期                  | 2020年10月: 🛍 |         |   | * 民族      | 汉族 ~ ?       |      |         |        |               |             |
| * 结束日期                  | 2020年10月: 🖾 |         |   | * 性别      | 男 ~          |      |         |        |               |             |
| * 单位                    | XXX有限公司     |         |   | * 出生日期    | 2020年9月1: 国  |      |         |        |               |             |
| * 部门                    | 人力资源部       |         |   | *政治面貌     | 中共党员 >>>     |      |         |        |               |             |
| * 岗位名称                  | 人力资源专员      |         |   | 加入组织时间    | 2020年10月 🔞 ? |      |         |        |               |             |
| 备注                      |             |         |   | *目前工作情况   | 在职 ~         |      |         | 田占     | ± <b>⊼</b> _  | щ           |
|                         |             | 关闭详细信息  |   | *现工作单位及岗位 | XXX有限公司人力资源表 |      |         | 면서     | щΓ            | Ŋ           |
|                         |             |         |   | 首次参加工作时间  | 2020年2月6 1   |      |         |        | 1             |             |
| 从最后一段中学学历开始填写!          |             |         |   | *户口性质     | 非农业户口 🗡      |      |         |        | <b>\</b>      |             |
|                         |             |         |   |           |              |      |         |        |               | Т           |

## 3) 确认个人信息,无误后点击【申请】按钮,职位申请成功

| 1                 | 个人信息                                  |
|-------------------|---------------------------------------|
| *姓 領              | 锦                                     |
| *名 王              |                                       |
| * 联系电话 1          | 111111111                             |
| * 邮箱 0            | 0000@qq.com                           |
| *性别 男             | 男                                     |
| * 出生日期 2          | 2020年9月17日                            |
| * 国家 中            | 中国                                    |
| * 民族 泛            | 又族                                    |
| *政治面貌中            | 中共党员                                  |
| 加入组织时间 2          | 2020年10月1日                            |
| 参加工作时间 2          | 2020年2月6日                             |
| * <b>户籍地(省)</b> 🕏 | 安徽省                                   |
| * 户籍地(市) 阜        | <sup>拿</sup> 阳市                       |
| *本人婚姻状况 未         | 未婚                                    |
| * 配偶姓名 升          | 无                                     |
| * 配偶工作单位 天        | <b>右</b>                              |
| * 全日制教育 大         | 大学本科教育                                |
| * 毕业院校 华          | 名/坦力大学<br>                            |
| ^ 所学专业 →          | 人力资源                                  |
| 住职教育              |                                       |
| 毕业阮校              |                                       |
| 川子专业<br>* 四比加州 《  |                                       |
| 照万/酌件 @           |                                       |
|                   |                                       |
| L                 | 上次更新日期: 2020 年 10 月 28 日              |
|                   |                                       |
|                   | 田志 返回 房在                              |
|                   |                                       |
|                   |                                       |
| 立搜索 工作管理 密码管:     | 理我的档案 欢迎使用,锦卫门 退出 语言 简体中文 (Simplified |
|                   |                                       |
| 业机会:人力资源          | 源专员 (2838)                            |
|                   |                                       |

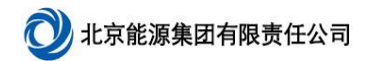

#### 7、 候选人可在【工作管理】中查看保存和已申请的职位

| <b>V</b>     |           |      |             |      |             |                             |           |                          |                             |
|--------------|-----------|------|-------------|------|-------------|-----------------------------|-----------|--------------------------|-----------------------------|
| 主页 职位搜索 工作管理 | 图密码管理 我的  | 的档案  |             |      |             |                             | 欢迎使用,     | 锦卫门 <mark>退出</mark> 语言 f | 简体中文 (Simplified Chinese) ~ |
| 申请的职位 已保存职位  | 已保存申请     |      |             |      |             |                             |           |                          |                             |
|              |           |      |             |      |             |                             |           |                          |                             |
| 职业机会:        | 申请的职      | 位    |             |      |             |                             |           |                          |                             |
| 每页项目数: 10 🗸  | 显示1-2 / 2 |      |             |      |             |                             |           |                          |                             |
| 职称△          | 操作        | 需求ID | 申请日期        | 状态   | 状态日期        | 下一步                         | 集团总部及所属平台 | 工作省市                     | 招聘方式                        |
| 0915测试02     | 选择 🗸      | 2240 | 2020年9月17日  | 待入职  | 2020年9月17日  | 已雇佣                         | 北京热力      | 内蒙古自治区                   |                             |
| 人力资源专员       | 选择 〜      | 2838 | 2020年10月28日 | 新申请人 | 2020年10月28日 | New Application (next step) | 清洁能源      | 北京市                      | 社会招聘                        |
|              |           |      |             |      |             |                             |           |                          |                             |
| 查找更多工作       |           |      |             |      |             |                             |           |                          |                             |
|              |           |      |             |      |             |                             |           |                          |                             |
|              |           |      |             |      |             |                             |           | PC                       | WERED BY SAP SuccessFactors |

公司地址:北京市朝阳区西坝河 6号 邮编:XXXXXX 联系邮箱:XXXXX@qjny.com 联系电话:1xxxxx5

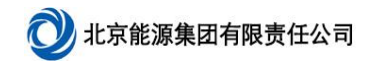

## 8、 候选人可通过【我的档案】更新维护个人信息

| 织位搜索 工作管理 密码管理 我的档案                                                                                                    | 欢迎使用, 锦卫门 退出 语言 简体中文 (Simplified o                                                                                                    |
|----------------------------------------------------------------------------------------------------|----------------------------------------------------------------------------------------------------|
| <b>我的候选人档案</b>                                                                                                    |                                                                                                    |
| 锦卫门                                                                                                    | · □ 保存 😢 取消 💼 删除档案 · 同节 打印预测                                                                                                    |
| <ul> <li>* 名字: □□</li> <li>* 姓氏: 照</li> <li>婉选人标识符: 927</li> <li>* 电话: 111111111</li> <li>* 电子邮箱地址: 00000@qq.com</li> </ul> | 尊敬的候选人:<br>感谢您关注我公司。<br>我们希望了解您的更多信息,以便找到最适合您的职位。请在简档页面中添加您的更多详细信息。简档中的<br>字段填写的越完善,招聘人员在搜索候选人时就越可能看到您的信息。<br>请注意,如果您已申请特定空缺职位,您在此处提供的信息将对招聘人员可见。<br>♀ 離2门的简质 ♥ ③<br>上次更新日期: 2020年10月28日 |
| ✓ 工作经历 三 正式工作经历 XXX有限公司                                                                                                    | + 添加另一个     文档       删除 面     照片/附件 @ 附件了 1 个文档 ⑦       1月     1月                                                                                                    |
| 济细信息                                                                                                    | 20 年 10 月 · 20 年 10 月<br><b>* 国家</b> 中国 ~                                                                                                    |